# UBND THÀNH PHỐ HÀ NỘI

\*\*\*\*\*

# HỆ THỐNG ĐÁNH GIÁ SỰ HÀI LÒNG CỦA TỔ CHỨC VÀ CÔNG DÂN

### HƯỚNG DẫN CÔNG DÂN ĐÁNH GIÁ DỊCH VỤ

Nhằm hoàn thiện hơn nữa việc phục vụ công dân và tổ chức của các bộ phận 1 cửa quận huyện. UBND thành phố Hà Nội kính đề nghị các công dân, đơn vị đến giao dịch với bộ phận 1 cửa thực hiện cho ý kiến đánh giá của mình về bộ phận 1 cửa các đơn vị thông qua thiết bị KIOS đánh giá chất lượng dịch vụ hoặc thông qua trang thông tin <u>http://danhgiahailong.hanoi.gov.vn/</u> chọn tên đơn vị quận huyện công dân đã nộp hồ sơ để đánh giá chất lượng dịch vụ.

#### Hướng dẫn chi tiết công dân đánh giá dịch vụ trên hệ thống internet

B1: Truy cập vào địa chỉ web http://danhgiahailong.hanoi.gov.vn/. Chọn quận, huyện, thị xã trong danh sách các đơn vị tại mục 1.

**B2:** Nhập mã hồ sơ 16 ký tự (xxxxxxxxxxx) trên giấy tiếp nhận hồ sơ và hẹn trả kết quả vào ô "**Tìm kiếm hồ sơ**" sau đó nhấn "**Tìm kiếm**" để biết thông tin hồ sơ của mình.

| Tìm ki | ếm hồ sơ | o |   |   |   | Nh | Tìm kiếm |   |   |     |  |
|--------|----------|---|---|---|---|----|----------|---|---|-----|--|
| 0      | 1        | 2 | 3 | 4 | 5 | 6  | 7        | 8 | 9 | Xóa |  |

**B3:** Thực hiện lựa chọn các tiêu chí đánh giá.

- Hài lòng là hài lòng toàn bộ về cung cấp thủ tục hành chính.
- Chưa hài lòng cụ thể là nội dung nào (Có thể chọn từ 01 tới toàn bộ các nội dung chưa hài lòng).

| 2)                                                 |
|----------------------------------------------------|
| ong) có hồ sơ mã số<br>t lượng dịch vụ hành chính. |
| DĮCH VŲ                                            |
|                                                    |
|                                                    |
| CHƯA ĐÁNH GIẢ                                      |
|                                                    |

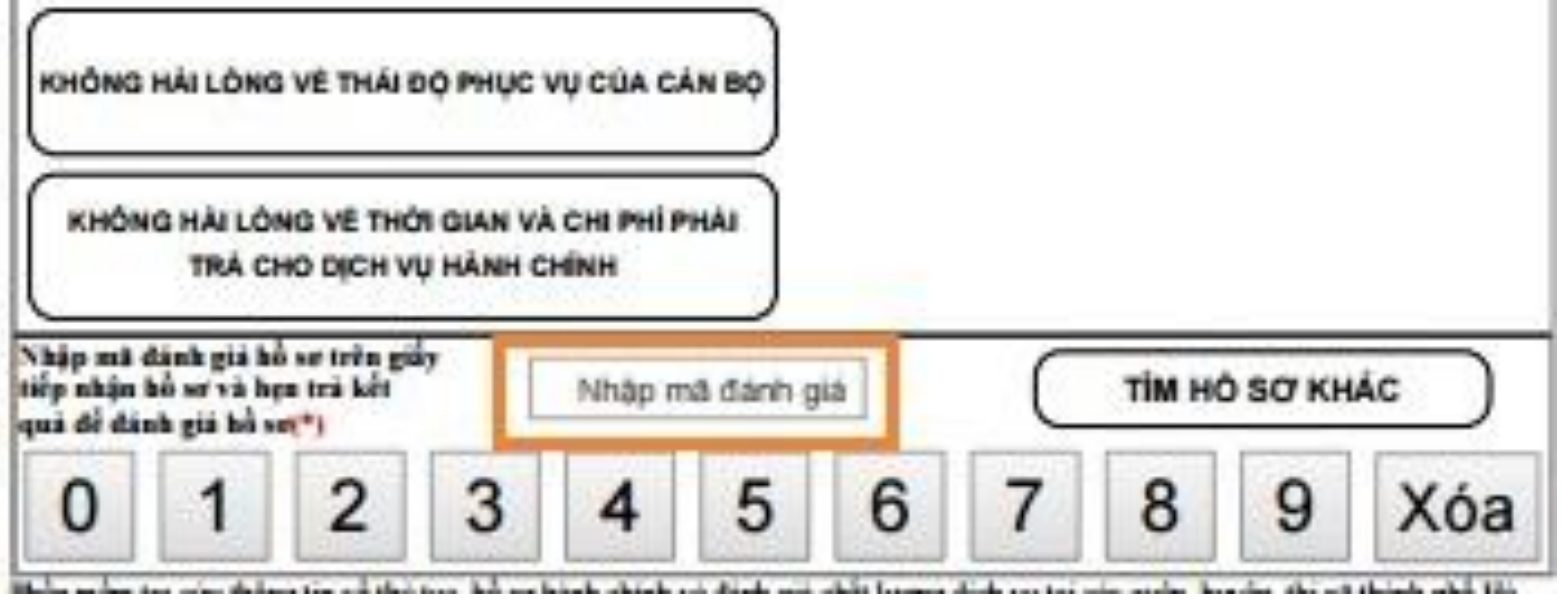

B4: Nhập mã đánh giá (xxxx) vào ô "Nhập mã đánh giá" và kết thúc bằng cách nhấn nút "XÁC NHẬN ĐÁNH GIÁ"

# Hướng dẫn chi tiết công dân đánh giá dịch vụ trên màn hình cảm ứng tại bộ phận tiếp nhận và trả kết quả giải quyết TTHC

B1: Đưa phiếu biên nhận hồ sơ có mã vạch

biểu tượng như hình vẽ:

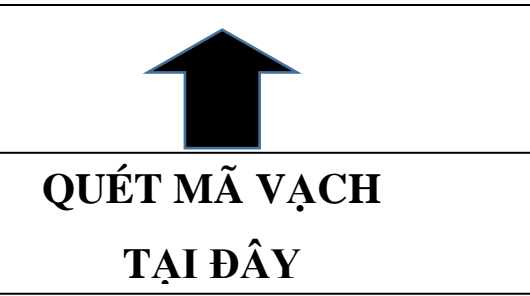

Hoặc dùng các số trên màn hình cảm ứng 0,1,2,3,4,5,6,7,8,9 để nhập mã hồ sơ 16 ký tự và nhấn tìm kiếm.

| ciếm hồ so | r |   |   |   | Nhập m | ã hồ sơ t | trên phiế | u 🚽 🗕 |   | Tìm kiếm |
|------------|---|---|---|---|--------|-----------|-----------|-------|---|----------|
| 0          | 1 | 2 | 3 | 4 | 5      | 6         | 7         | 8     | 9 | Xóa      |

**B2:** Đánh giá chất lượng dịch vụ:

- Hài lòng là hài lòng toàn bộ về cung cấp thủ tục hành chính.
- Chưa hài lòng cụ thể là nội dung nào (Có thể chọn từ 01 tới toàn bộ các nội dung chưa hài lòng).

| ĐÁNH GIÁ CHẤT LƯỢNG DỊCH VỤ                                                    |                                          |  |  |  |  |
|--------------------------------------------------------------------------------|------------------------------------------|--|--|--|--|
| HẢI LÔNG                                                                       |                                          |  |  |  |  |
| KHÔNG HẢI LÒNG VÈ CHẤT LƯỢNG THÔNG TIN DỊCH<br>VỤ HẢNH CHÍNH VẢ CƠ SỞ VẬT CHẤT |                                          |  |  |  |  |
| KHÔNG HẢI LÒNG VỀ QUY ĐỊNH HỎ SƠ CỦA TTHC                                      | Nội dung đánh giá đã chọn:<br>- HÀI LÒNG |  |  |  |  |
| KHÔNG HẢI LÒNG VỀ THÁI ĐỘ PHỤC VỤ CỦA CÁN BỘ                                   |                                          |  |  |  |  |
| KHÔNG HẢI LÒNG VÈ THỜI GIAN VÀ CHI PHÍ PHẢI<br>TRẢ CHO DỊCH VỤ HÀNH CHÍNH      |                                          |  |  |  |  |
| TÌM HỎ SƠ KHÁC                                                                 | XÁC NHẬN ĐÁNH GIÁ                        |  |  |  |  |

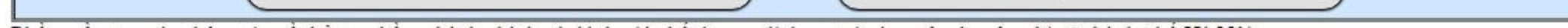

B3. Kết thúc bằng cách nhấn nút "XÁC NHẬN ĐÁNH GIÁ"